www.UUDynamics.com

UUDynamics

# VeriWire Assist Quick Start Guide

Easy

ome, to

G

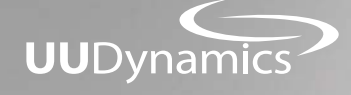

# 群浩科技股份有限公司

115台北市忠孝東路五段815號6F TEL:02-27888200 FAX:02-27855425

6F., No.815, Sec. 5, Zhongxiao E. Rd., Nangang District, Taipei City 115, Taiwan (R.O.C.) TEL: +886-2-27888200 TEL: +886-2-27855425

Copyright©2009 UUDynamics Inc. All rights reserved. UUDynamics UUDynamics logo are registrered trademarks of UUDynamics Inc. All other brands, product names, or trademarks mentioned are the property of their respective owners. All specifications are subject to change without notice.

| 一、新功能發表                                | · 2 |
|----------------------------------------|-----|
| 二、功能與特色                                | 3   |
| 三、第一次使用VeriWire Assist                 |     |
| 使用說明(盒裝版/下載版)                          | 4   |
| 啓動帳號 ······                            | 5   |
| 第一次使用登入                                | 5   |
| 四、操作介面說明                               |     |
| 主畫面                                    | 6   |
| 工作列圖示                                  | 6   |
| 五、遠端遙控                                 |     |
| Server Mode - 我想邀請遠方設備遙控我的電腦 ·······   | · 7 |
| Client Mode - 我想遙控遠方電腦 ·······         | 8   |
| 六、檔案分享                                 |     |
| Server Mode - 我想要分享檔案給遠端電腦 ·······     | 9   |
| Client Mode - 我想要存取遠端電腦的檔案 ·······     | 10  |
| 七、Web設定                                |     |
| Server Mode - 我想要邀請遠端電腦連結内部伺服器 ······· | 12  |
| Client Mode - 我想要連結遠端區域網路伺服器 ·······   | 13  |
| 八、Telnet管理                             |     |
| Server Mode - 我想要邀請遠端電腦進行内部Telnet系統管理  | 14  |
| Client Mode - 我想要Telnet管理遠端伺服器 ······· | 15  |
| 九、工作列訊息                                | 16  |
| 語文選擇                                   |     |
| 重設帳號                                   |     |
| 關於VeriWire Assist                      |     |
| 十、其他                                   | 17  |
| 十一、看看誰也這樣用                             | 18  |
| 十二、哪裡購買                                | 19  |

# 新功能發表

VeriWire Assist 3.1.0.61 可讓您同時遠端連線執行「遠端遙控(Web) / 檔案分享(File) / Web設 定(Web) / Telnet管理(Telnet) 」4種功能;也就是說,當您正連線某一特定VeriWire Assist帳 號時,可對這個帳號同時執行2種以上的功能操作;或同一時間請求/接受1~4個帳號,分別執 行這4種功能的操作,每個功能在操作時都可同時檢視目前連線狀態:

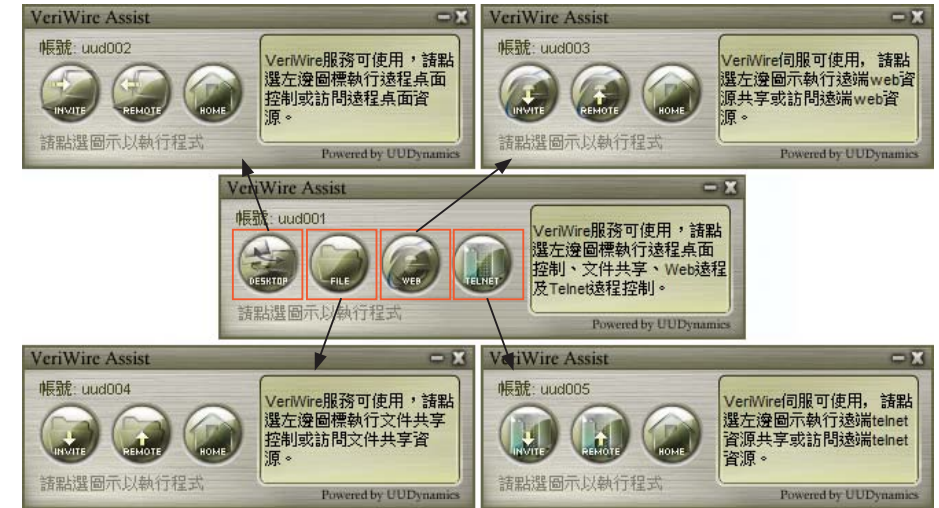

以下將爲您一一介紹每個功能詳細操作步驟

# 功能與特色

# 1. 功能

- 讓使用者就像使用自己電腦般地操作遠端電腦,簡易入手。
- 透過VeriWire Assist, PC跟PC間隨時隨地能夠相互連結存取。
- 無論透過何種網路連線,使用者都能瀏覽跟控制遠端電腦桌面。
- 使用者也能激請遠端設備來對您的電腦進行連結。

# 2. 特色

- 點對點連線,無須任何固定IP。
- 透過全球性VSN網路,可保障點對點連接,具備路由優化及可靠的效能。
- 點對點加密,通過權威的ICSA開放式標準認證。
- 支援資料壓縮格式,能有效改善資料傳輸效率高達50%以上。
- 圖形化使用者介面,可讓使用者瞭解目前操作階段及網路狀態。

新

初能發表

# ═ 第一次使用VeriWire Assist

當您是第一次使用VeriWire Assist,請依下述操作步驟複製或下載解壓縮後,註冊並啓動您的VeriWire Assist帳號:

# 1.1 盒裝版使用:複製VeriWire Assist軟體

當您放入CD光碟片時,Windows系統將會自動播放歡迎頁,你可點擊「註冊帳號」進行註冊,也可先行閱讀使用手冊及兗責聲明。而後回到Windows檔案總管打開VeirWire Assist光碟,將VeriWire Assist資料夾完整複製至您的電腦中,執行VWRun.exe即可使用本軟體。

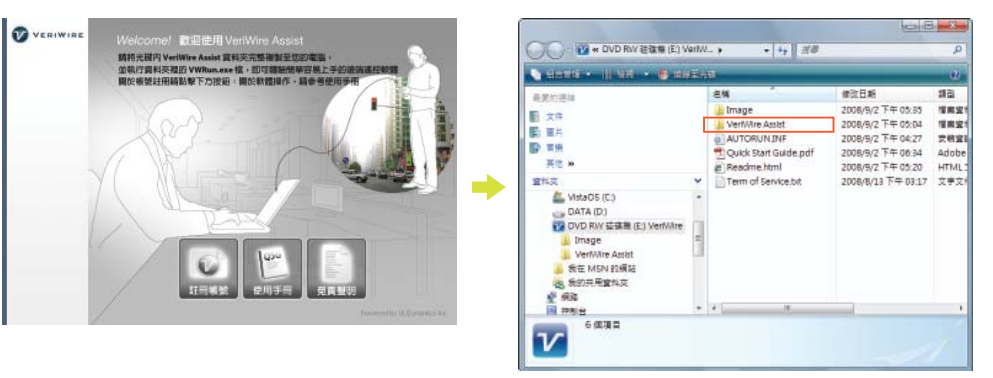

# 1.2 下載版使用:解壓縮直接執行程式

若您是直接由網路購買下載VeriWire Assist軟體,在解壓縮後您將會在VeriWire Assist資料夾裡 看到快速使用手冊及產品型錄 (QuickStartGuide.pdf、Datasheet.pdf)。在使用VeriWire Assist前 閱讀快速使用手冊及產品型錄有助您深入瞭解本產品。而後執行VWRun.exe即可使用。

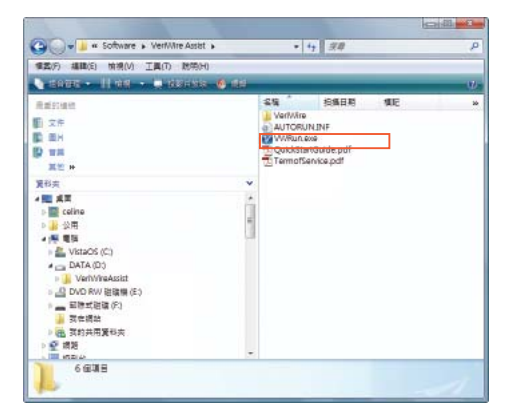

#### 2. 啓動帳號:

#### Step1) 取得授權碼:

不管您是購買下載版或盒裝版軟體,您都可 取得VeriWire Assist使用帳號註冊所需的授權 碼。

#### Step2) 申請帳號/密碼:

在取得授權碼後請至tw.veriwire.com,依網 頁指示進入「註冊帳號頁」開始註冊流程。 您可設定一組獨特的帳號/密碼。請務心填寫 Email,資料填寫送出後您將會收到一封帳號 啓動郵件。

#### Step3) 啓動帳號:

在收到帳號啓動函後,請依郵件中指示點擊內容中列出的URL來啓動您的帳號。啓動完成後,您就可以使用VeriWire Assist軟體了。 註:恭喜!您已成為VeriWire的貴賓會員!您所註冊的帳號/密碼同時也是您在VeriWire中文網站會員專區的登入帳號/密

碼。在此您可進行會員資料修改、軟體使用期間延展、會員優惠獨享...等服務。

#### 3. 第一次使用登入

#### Step1) 執行程式

請執行VeriWire Assist資料夾裡的VWRun. exe。

#### Step2) 帳號登入

當您執行VeriWire Assist軟體前,您會需要一 組使用帳號/密碼登入,這時請您輸入您在 tw.veriwire.com 網站所申請並完成啓用的使 用帳號/密碼。

當您成功登入VeriWire Assist伺服器時,系統 將會自動儲存您的帳號/密碼,下次在您使用 VeriWire Assist軟體時便可直接登入。 若您還是無法完成登入,請寫信告訴我們: support.tw@veriwire.net。

|   | $\boldsymbol{v}$ |
|---|------------------|
| v | WRun.exe         |

VERIWIRE

項高級統/投稿器 金属電子算機

值双修守/授模研

100000 12 18 18

BRIDE I AN

18 15

0000000

抽象入位的解释、定语、按理话和 Email: 近行的合物任何就是你应至定的准确,生存在在件和示意你们

网络新田内油

山田大学県の古人大学の新聞の開き、人口の中で、「東京学」、「日本

4度1-2000元・由宅文学品(医台大小型)、数学、特殊研究的)

- 单乙基仲里特尔保持,建国文地址学校的人名印。日本历史的深述出

出上 前台市和

註冊帳號

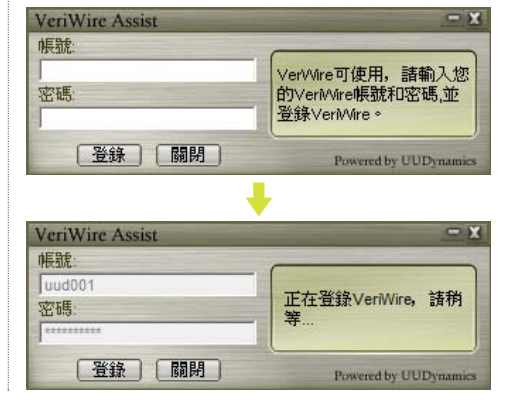

第

次

使用

# <mark>四</mark> 操作介面說明

VeriWire Assist是一個介面直覺小巧又容易操作的遠端遙控程式,沒有繁複的使用者介面,每個不同的功能操作大都只需三個畫面步驟即可完成。下列我們將爲您介紹主要操作畫面:

# 1. 主畫面:

#### ■ 主要操作畫面

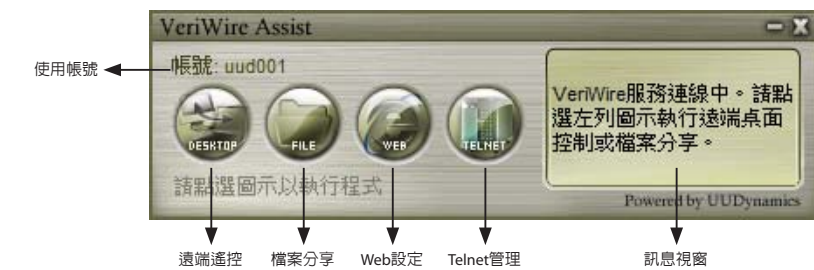

遠端遙控:遠端桌面遙控 檔案分享:檔案上傳/下載分享

# Web設定:内部伺服器瀏覽

Telnet管理:内部系統管理與設定

註:每個功能皆可授權遠端設備連結本機(Server Mode)或直接連結遠方設備(Client Mode)進行管理設定。

# 2. 工作列圖示

|      | 狀態說明                       | 建議下一步動作                   |
|------|----------------------------|---------------------------|
| 灰燈 🔽 | VeriWire Assist是離線狀態或登出狀態  | 請重新連線或重新登入VeriWire Assist |
| 黃燈 🍞 | 您正在連線登入VeriWire Assist伺服器中 | 若停留在黃燈,請檢查您的網路連線          |
| 緑燈 😿 | 您已成功登入VeriWire Assist並可使用  | 體驗我們的遠端遙控服務               |
| 藍燈 🍞 | 遠端設備正連線到您的電腦中              | 接受遠端協助                    |

在您大致瞭解VeriWire Assist操作介面後,接下來我們將Step by Step教您如何使用....

# 五 遠端遙控

當您想讓遠方朋友、客戶或維修廠商針對您的電腦進行操作、問題修復、展示...等,或您想 遙控遠端電腦時,您都可透過這個遠端遙控功能來進行這些操作。當然這是透過安全的點對 點連線防護,您無須擔憂駭客入侵。

# 1. Server Mode - 我想邀請遠方設備遙控我的電腦

#### Step1) 主畫面:

請點擊主畫面中「DESKTOP」圖示進入遠端 遙控畫面,選擇「INVITE」。

#### Step2) 輸入遠端帳號:

在此之前您必須要知道您想邀請的遠方電腦 VeriWire Assist帳號。 接下來輸入授權碼 (自行定義,阿拉伯數字 0~9)。同時您需要將您的授權碼告訴遠端用 戶,對方才能進行連結。

#### Step3) 連線中:

此時您會看到螢幕右下方系統控制列中 VeriWire Assist的圖示變成藍色並閃爍者,即 表示遠端設備正在連結您的電腦。

#### Step4) 連線完成

連線成功後,您便能接受遠端電腦協助,對 您的電腦進行遙控。

#### 註:

 1) 您也可使用Terminal Service來進行桌面分享
 2) 若您選擇使用 Terminal Service 來進行桌面分享,而且 您的電腦有支援Microsoft Terminal Service,請記得啓動您 電腦中遠端桌面選項:我的電腦→系統内容→遠端

| 遠端VeriWire帳號:       |                                   |  |
|---------------------|-----------------------------------|--|
| uud002              | 注志 1 尔平的 生白 计                     |  |
| 驗證碼:                | agen人心女必須自分恐病<br>veriwire 幅號及輸入驗前 |  |
| ****                | 碼。                                |  |
| 使用 Terminal Service |                                   |  |
| 線諸 闘閉               | Powered by HUDynam                |  |

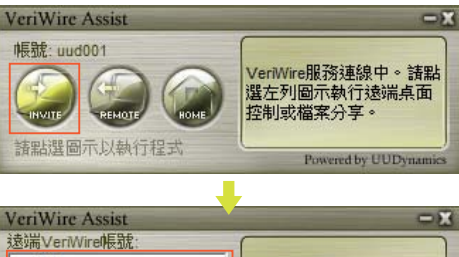

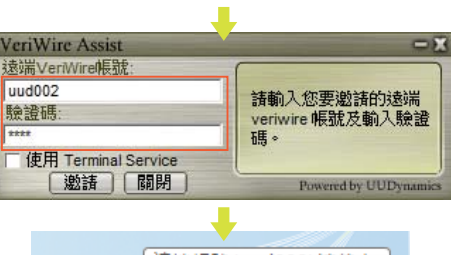

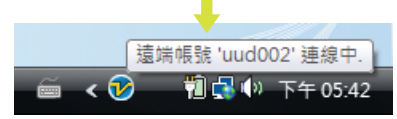

| -     | DE STRANE                                | 55-11-H-1      |              | C+C00 10.72 1    |                  |    |
|-------|------------------------------------------|----------------|--------------|------------------|------------------|----|
| 8     | HEAR-ACCESS                              |                | Link ac./tts | ATT418217        | 2.26 *           |    |
| 港湖    | 協助                                       |                |              |                  |                  |    |
|       | 的论词的问题                                   | 1              | BIRLANCE     | 的要求(因)           |                  |    |
| 1     | Constant in                              | 107            |              |                  |                  |    |
|       |                                          |                |              |                  | 30.997           |    |
| 1     | 63                                       |                |              |                  |                  |    |
| 21    | ih 使用者想                                  | 编建制度           | UNIPART      | 50               |                  |    |
| 3     | 1990年1996年1996年1996年1996年1996年1996年1996年 | ि              |              |                  |                  |    |
| - 1   | UN_MENO                                  | 237            |              |                  |                  |    |
| - 1   | 12.4.2944                                | E BREZ         |              |                  |                  |    |
|       |                                          |                |              | 380              | 和產業使用者           | Ø  |
| 뢇     | 计论语明语                                    | <b>教</b> 系的語言的 | 电服的说         | 用者,便用            | 朝鮮中必須要           | 時間 |
| 17    | ATT WITH                                 | Et uk          |              | at a Winter      |                  | 81 |
| - 100 | TARIAC ITAR                              | 0431025        | ALL CATIN    | CARTAN SECURITY. | Score and an one |    |

遠端遙控

#### 2. Client Mode - 我想遙控遠方電腦

#### Step1) 主畫面:

請點擊「REMOTE」圖示,而後您會進入遠 端VeriWire Assist帳號輸入畫面。

#### Step2) 輸入遠端帳號:

請填入您所想要遙控的遠端VeriWire Assist 帳號,之後按「連線」。在此之前,遠方用 戶必須已經邀請您連結,並已告訴您授權碼 了。

#### Step3) 授權連結:

當您連線成功後,會出現一「VNC授權碼」 訊息視窗,這時請輸入遠端電腦開放給您的 專用授權碼(阿拉伯數字0~9)。

遠

連線成功後,即可遙控遠端電腦。

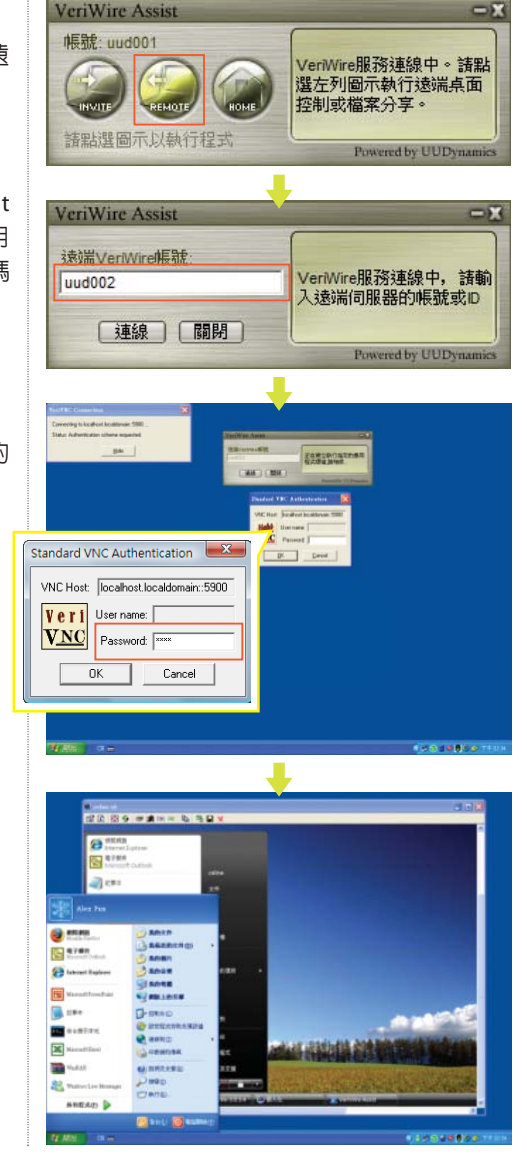

# 六 檔案分享

想要跟遠方朋友、客戶分享檔案,但檔案過大,不管是透過Email或即時通軟體都難以傳送,或您想分享的檔案屬機密文件,這時您都可以透過VeriWire Assist的檔案共享功能,進行上傳與下載。

# 1. Server Mode - 我想要分享檔案給遠端電腦

#### Step1) 主畫面:

請點擊主畫面「FILE」圖示進入檔案分享畫 面,選擇「INVITE」。

#### Step2) 輸入遠端帳號:

輸入遠端VeriWire Assist帳號,按「邀請」。 註: 無論上傳或下載檔案,您的共享資料夾將自動指定至 VeriWire Assist資料夾裡的「File Share」路徑。

#### Step3) 連線中:

此時您會看到螢幕右下方系統控制列中 VeriWire Assist的圖示變成藍色並閃爍者,即 表示遠端設備正在連結您的電腦。

#### Step4) 連線完成

連線完成後,您可等待朋友或客戶隨時連線 您的電腦並上傳資料給您,或從您的電腦下 載檔案。

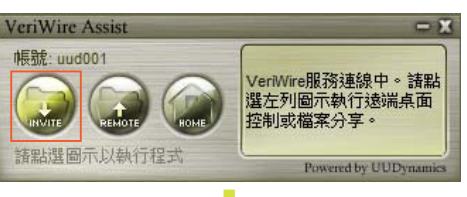

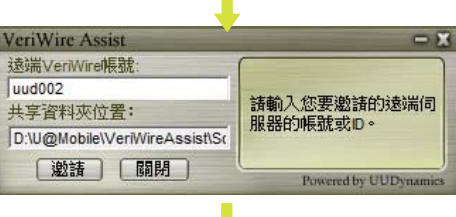

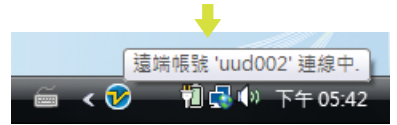

# 2. Client Mode - 我想要存取遠端電腦的檔案

#### Step1) 主畫面:

請點擊「REMOTE」圖示,而後您會進入遠 端VeriWire Assist帳號輸入畫面。

#### Step2) 輸入遠端帳號:

請輸入您所想要存取的遠端VeriWire Assist帳 號,然後按「連線」。

#### Step3) 上傳、下載檔案:

連線完成後您會看到「iSTAR檔案管理器」畫面,在這裡您可進行檔案上傳/下載動作。

#### Step4) 連線完成

檔

「案分享

連線完成後,您可等待朋友或客戶隨時連線 您的電腦並上傳資料給您,或從您的電腦下 載檔案。 註:

關於上傳或下載檔案,請參考下頁檔案傳輸小技巧。

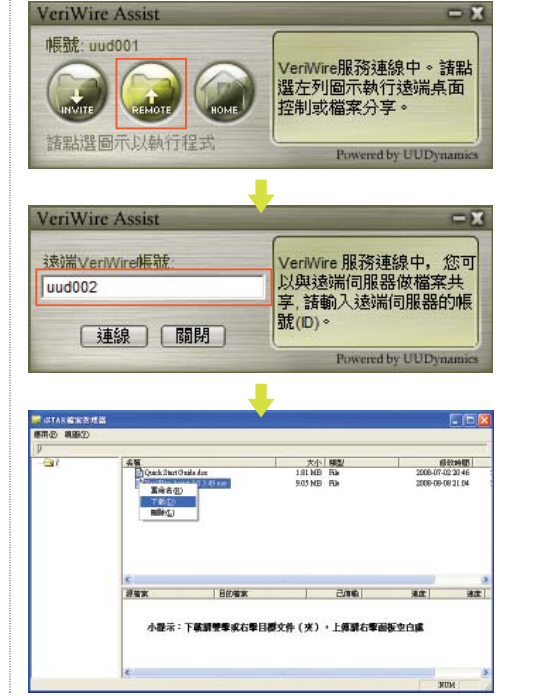

#### 下載檔案:

若遠端電腦已將檔案置放於指定資料夾 (VeriWire \ File Share),您將可看到檔案列於 畫面中,此時您只要點選想下載的檔案按滑 鼠右鍵選擇「下載」,將檔案下載至您所指 定的資料夾即可。

您也可將正在下載中的檔案暫停傳送。只 要在畫面下方下載清單中,按滑鼠右鍵點 選「暫停」即可暫停。下次連線時VeriWire Assist將可自動續傳檔案。

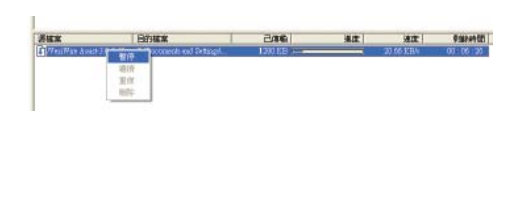

| Fa7 | 4.8                 |                        | 2015 8020         |                        | Pinkeri |
|-----|---------------------|------------------------|-------------------|------------------------|---------|
|     | Quick Start On      | nils doe 18            | INB Fu            | 2008-07-0              | 0.20.46 |
|     | T 16020<br>Mille(2) |                        |                   |                        |         |
|     |                     |                        |                   |                        |         |
|     | ¢                   |                        |                   |                        | a       |
|     | c<br>Jux            | 目的描述                   | 236               | 道定                     | ≥<br>注意 |
|     | <<br>詳細末<br>小撥示:    | 目的端实<br>下篆謂雙筆或右擊目櫻文件() | 2/8%.<br>★)・上傳讀右¶ | <sup>滅在</sup><br>國後空白成 | ant     |

| 儲存於①                                 | 面条 🔞                         |                          | • | <b>4</b> B | i 📬 🖽 - |         |
|--------------------------------------|------------------------------|--------------------------|---|------------|---------|---------|
| Recent<br>Recent<br>A B<br>Refront R | ● 教的文件<br>● 教育電話<br>● 報酬上的劳用 | α.                       |   |            |         |         |
| 網路上的芳幣                               | 檔名(M):                       | VenWas Acast-30.3.49.ese |   |            | -       | 儲存③     |
|                                      |                              | Tatl ca. ck to           |   |            |         | Bride . |

# 檔案分享

#### 上傳檔案:

請在畫面空白處按滑鼠右鍵選擇「上傳檔 案」,指定您想要上傳的檔案。

您同樣也可以按滑鼠右鍵指定暫停或刪除, 下次連線時,VeriWire Assist將可自動續傳檔 案。

| 原始案                  | 目的檔案    | 10     | 已/時期  | 建度 | 速度        | #98729482 |
|----------------------|---------|--------|-------|----|-----------|-----------|
| COPresents and Sitta | AS mp.1 | -      | SITKB | 19 | 20 82 KB5 | 00:03:05  |
|                      |         | 4218   |       |    |           |           |
|                      |         | 運転     | 1     |    |           |           |
|                      |         | . 70Da | 1     |    |           |           |

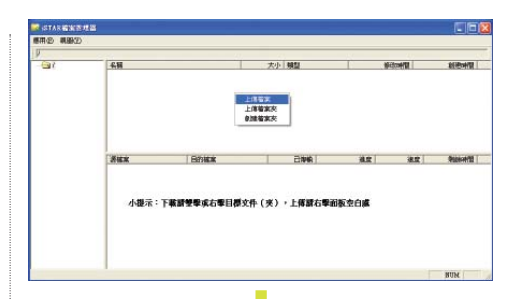

|                                      |                |                                     |       |       | ? 🗙   |
|--------------------------------------|----------------|-------------------------------------|-------|-------|-------|
| <b>放</b> 即①                          | 面条 🔞           |                                     | - + 1 | i d 🖽 |       |
| Recent<br>Recent<br>RECENT<br>RECENT | 2 約的文件         | a:                                  |       |       |       |
| 网络上的芳醇                               | <b>宿名(E)</b> . | 05.mp3                              |       | •     | 間管(①) |
|                                      | 檔案類型(I):       | All Documents (*.*)<br>厂 以申請方式跟答(E) |       | •     | 取消    |

# <mark>七</mark> ₩eb設定

當您在外想讀取內部區域網路的某台伺服器時,只要透過此「Web設定」功能,藉由內部任 一電腦設備授權連結,即可針對內部伺服器進行存取,省卻繁複的系統操作與防火牆設定, 連線安全又省時。

#### 1. Server Mode - 我想要邀請遠端電腦連結内部伺服器

#### Step1) 主畫面:

請點擊主畫面「WEB」圖示進入Web設定畫 面,選擇「INVITE」。

#### Step2) 輸入遠端帳號:

請輸入遠端VeriWire Assist帳號以及您想要分 享的内部伺服器IP位址,按「邀請」。

此時您會看到螢幕右下方系統控制列中 VeriWire Assist的圖示變成藍色並閃爍者,即 表示溒端設備正在連結您的電腦。

#### Step4) 連線完成

連線完成後,您的朋友或同事可透過您的電 腦連結您所指定的内部區域網路任一伺服 器,並進行資料讀取。

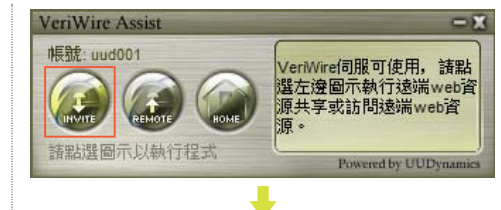

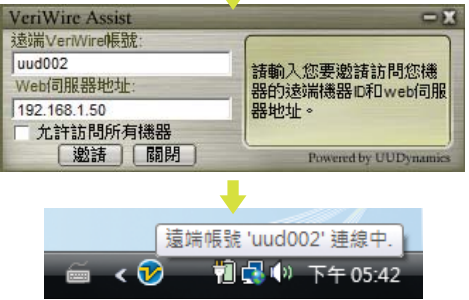

# 2. Client Mode - 我想要連結遠端區域網路伺服器

Step1) 主畫面:

請點擊「REMOTE」圖示,而後您會進入遠 端VeriWire Assist帳號輸入畫面。

#### Step2) 輸入遠端帳號:

請輸入您所想要連結的遠端VeriWire Assist帳 號,然後按「連線」。

#### Step3) 遠端區域網路伺服器:

在您完成連線後,將會出現IE瀏覽器顯示遠端伺服器操作畫面。

#### Step4) 連線完成

您可依遠方朋同事授權給您的任一區域網路 伺服器進行遠端操作,無須更改任何系統設 定即可輕鬆存取。

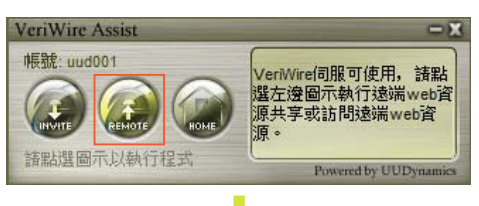

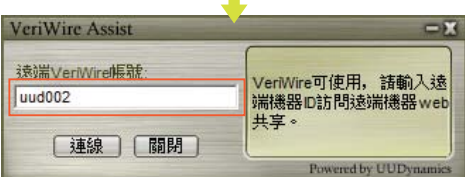

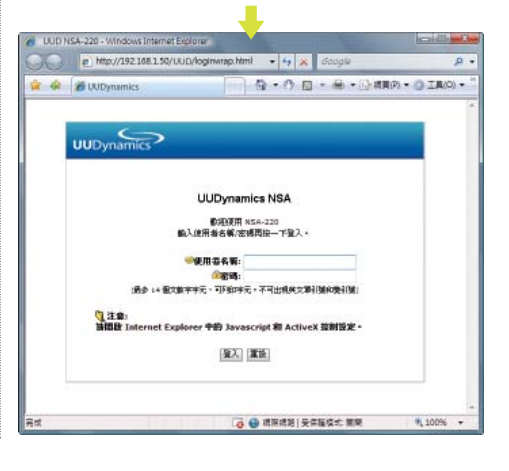

# <mark>八</mark> Telnet管理

當您在外想連結內部區域網路的某台伺服器進行系統設定時,只要透過此「Telnet管理」功能,藉由內部任一電腦設備授權連結,即可進行Telnet設定,可加強安全性、提高可用性、確保最簡單的操作方式。

#### 1. Server Mode - 我想要邀請遠端電腦進行内部Telnet系統管理

#### Step1) 主畫面:

請點擊主畫面「TELNET」圖示進入Telnet管 理畫面,選擇「INVITE」。

#### Step2) 輸入遠端帳號:

請輸入遠端VeriWire Assist帳號以及您想要邀 請的内部伺服器IP位址,按「邀請」。

此時您會看到螢幕右下方系統控制列中 VeriWire Assist的圖示變成藍色並閃爍者,即 表示溒端設備正在連結您的電腦。

#### Step4) 連線完成

連線完成後,您的朋友或同事可透過您的電 腦連結您所指定的内部區域網路任一伺服器 進行Telnet管理設定。

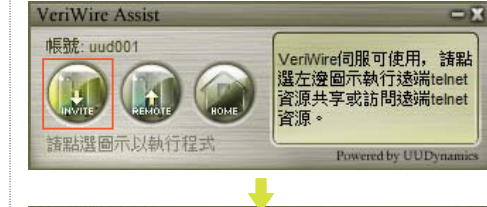

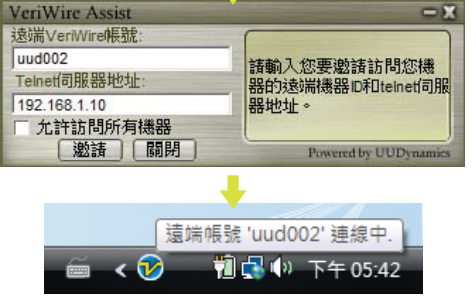

# 2. Client Mode - 我想要Telnet管理遠端伺服器

Step1) 主畫面:

請點擊「REMOTE」圖示,而後您會進入遠 端VeriWire Assist帳號輸入畫面。

#### Step2) 輸入遠端帳號:

請輸入您所想要連結的遠端VeriWire Assist帳 號,然後按「連線」。

#### Step3) 遠端區域網路伺服器:

在您完成連線後,將會出現Telnet字元設定 畫面。

#### Step4) 連線完成

您可依遠方朋同事授權給您的任一區域網路 伺服器進行遠端操作,無須更改任何系統設 定即可輕鬆存取。

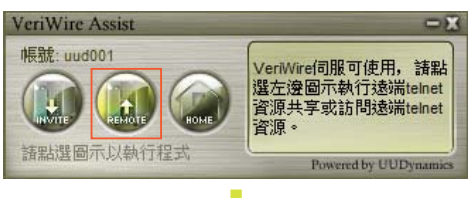

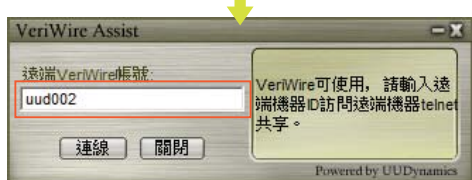

| Telaet 192 158 1 1                                     |                           | - 🗆 |
|--------------------------------------------------------|---------------------------|-----|
| Ver6.15.20 build 0096                                  | Nain Menu                 |     |
| 8. General Setup                                       | 1. WAN Port Setup         |     |
| 2. DHCP Server Setup                                   | 3. Local Server Setup     |     |
| 4. DMZ Host Setup                                      | 5. Firewall Setup         |     |
| 5. Static Route Setup                                  | 7. Service Diagnostic     |     |
| 8. Internet Spy                                        | 9. SNMP Setup             |     |
| E. Save & Rebest                                       | D. Load the default value |     |
| E. Exit                                                | X. DDME Setup             |     |
| Local IP = [192.158.1.1]<br>WAN IP = [118.156.222.108] |                           |     |
| Call Timer - 8 sec<br>Enter your choice ->             |                           |     |

#### 註:

Windows Vista用戶在使用本Telnet功能時,請先設定啓動您的系統的Telnet功能,設定方式如下 (見下圖) : 於「控制台」→「程式集」→「開啓或關閉Windows功能」内勾選「Telnet用戶端」然後點選「確定」後待系統自動安 裝完成後即可。

 Image: State of the state of the state o

Telnet管理

# 九 工作列訊息

當您執行VeriWire Assist程式時,您的工作 列右方將會出現VeriWire Assist的小圖示, 按滑鼠右鍵將會出現語文選擇、登出、關於 VeriWire Assist訊息:

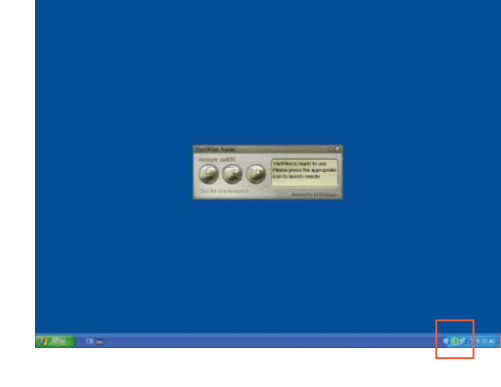

# 1. 語文選擇

工作列訊息

此版本VeriWire Assist提供繁中、簡中、英文 三種語文供您使用。

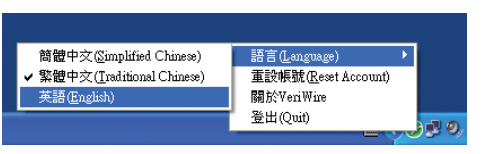

# 2. 重設帳號

若您同時擁有2個或以上的VeriWire Assist使 用帳號,您可在這裡登出,重新切換您的帳 號登入。

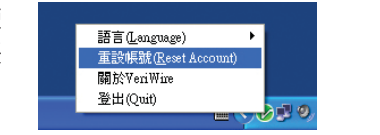

# 3. 關於VeriWire Assist

您可從這裡得知您目前正在使用的VeriWire Assist軟體版本及所支援的作業系統。

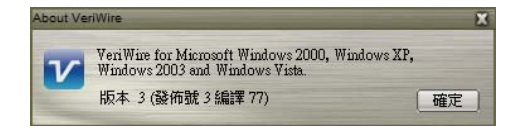

# 十 其他

- VeriWire Assist Plus 3.1.0.61
- 支援作業系統: Windows 2000 / 2003 / XP / Vista
- ●此版本軟體授權碼格式僅支援阿拉伯數字 0~9
- 為節省使用頻寬, VeriWire Assist用戶在連結這些使用了透明效果 (Aero Glass) 外觀的 Windows Vista 用戶時,是無法顯示這種透明效果,但不影響伺服器運作狀態

其他

# ┿━ 看看誰也這樣用

# Eee Connect遠端遙控

Eee PC內建的「Eee Connect遠端遙控」即採用VeriWire安全連線技術, Eee PC的用戶可透 過Eee Connect這個方便又即時的遠端遙控軟體,經由Internet方便管理與連結讀取另一台 Eee PC的桌面,同時也能邀請任何一個遠端的Eee PC用戶來管理您的桌面,無須更動任何電 腦設定。

#### 隨時隨地 取得連繫 容易使用 遠端協助

- 可隨時連線任何一台電腦
- 安全連繫,連線不受 NAT traversal & Firewall 設備影響
- 提供資料壓縮技術,降低網路傳輸量
- 點對點 (Peer to Peer) 直接傳輸
- SSL (Secure Socket Layer) 安全協定
- 對於時間與空間的掌握將更為精確,也為未來開啓無限的便利

| 遠端遙控 - □ 🔀         | 遠端遙控                                                          |
|--------------------|---------------------------------------------------------------|
| 您的帳戶: 19604036     | 您的帳戶: 19604036                                                |
|                    | <ul> <li>被控端 assist005</li> <li>授権碼</li> <li>連線 放棄</li> </ul> |
| 連線出去 邀請連線<br>//SUS | //SUS                                                         |

遠端遙控

# 十二 哪裡購買

您可至PCHome線上購物 (http://shopping.pchome.com.tw) 的下載館或軟體館分別購得 VeriWire Assist軟體:

1) 下載館: 3C→下載→工具軟體→網頁與網路應用→VeriWire Assist 遠端遙控 (一年下載版) 2) 軟體館: 3C→軟體→系統工具→系統工具→VeriWire Assist 遠端遙控 (一年盒裝版)

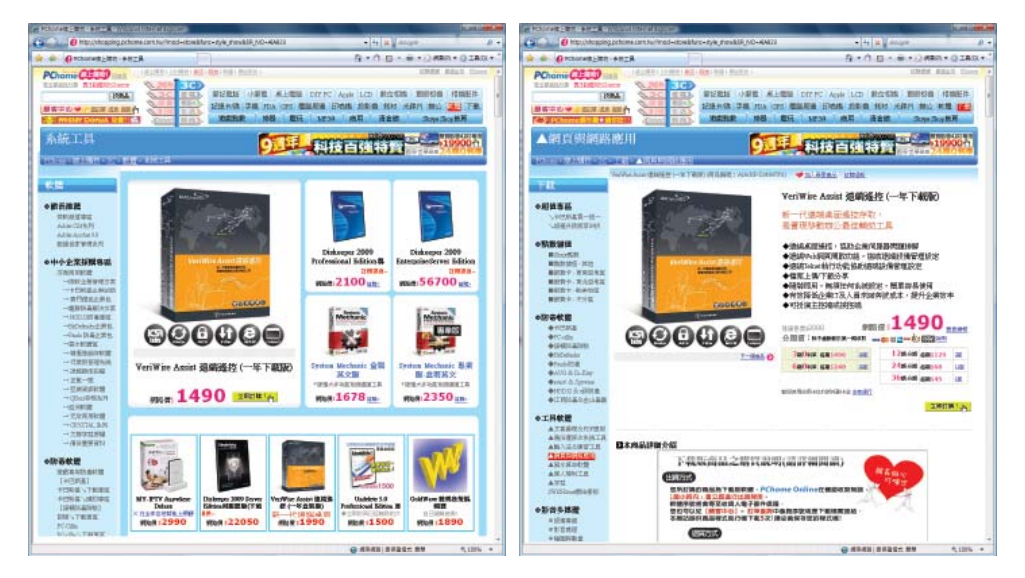

或透過以下方式聯繫我們進一步尋求專案合作: TEL: 02-27888200 support.tw@uudynamics.com

看誰也這樣 用

看

哪裡購買